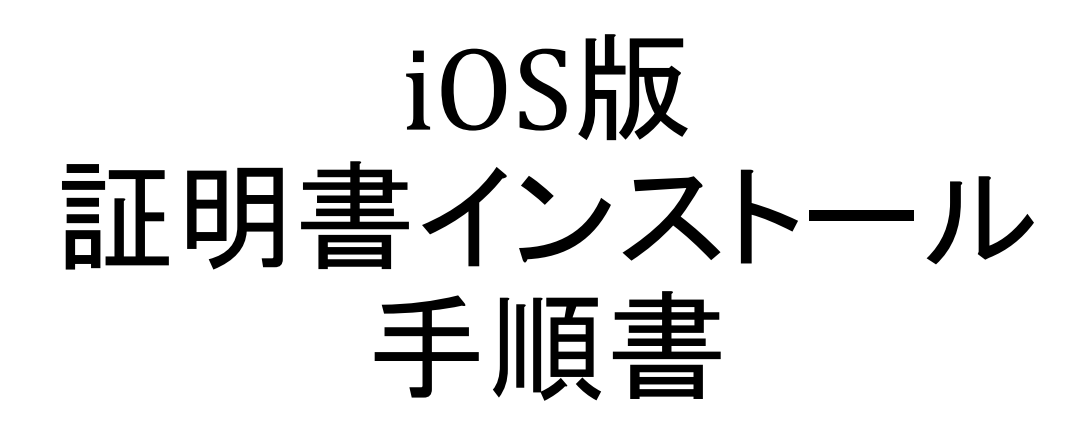

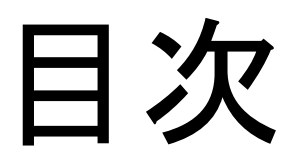

### 1.ログイン 2.証明書のインストール 3.証明書の適用

# 1.ログイン

SSH証明書をダウンロードするためにMRBにログインします

①ブラウザを開き、URL入力欄に『192.168.125.254』と入力します。 ②『ログイン』をクリックします。

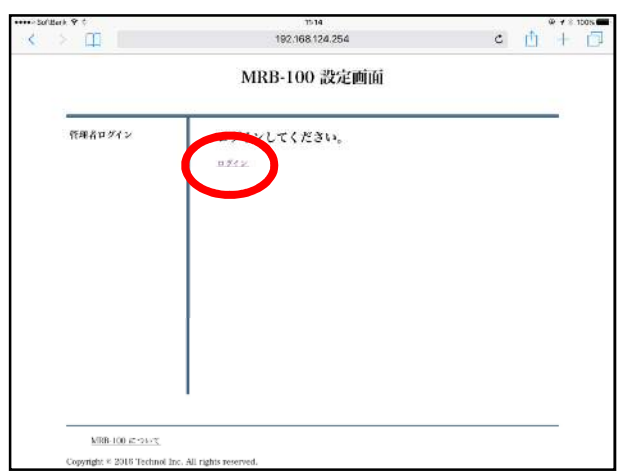

③登録してあるユーザ情報を『管理者ユーザ』、『パスワード』に入力し (初期値は「root」、「mr-5」)、『ログイン』をクリックします。

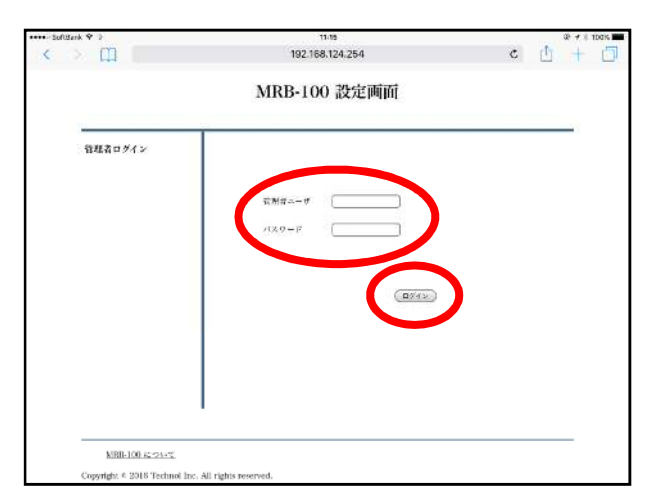

※もしログインの際にエラーが表示された場合は、URL入力欄に 『192.168.124.254/show\_login2.cgi』と入力し、③の操作を行ってください。 (管理者ユーザ(リカバリ)には、通常の管理者ユーザ名が入ります)

| MRB-100 設定運動値<br>前時者ログイン<br>調査ホーヴ(15,475)<br>パスワージ | ] |
|----------------------------------------------------|---|
| <b>育明者ログイン</b><br>S###=                            |   |
| ◎何有ホーヴ(1カパリ)<br>パスワージ                              |   |
| stx 7−2                                            |   |
|                                                    |   |
| (печ»)                                             |   |
|                                                    |   |
|                                                    |   |
|                                                    |   |
| <u>MR3-100-1; 24-2;</u>                            |   |

## 2.証明書のインストール

ダウンロードしたMRBの証明書を端末にインストールします。

①左側『情報』を選択し、『証明書ダウンロード』をクリックします。

|                                                                                                    |             | 表示/確認 設定 吾起動 ログアウト                                |  |  |  |
|----------------------------------------------------------------------------------------------------|-------------|---------------------------------------------------|--|--|--|
| 表示/確認                                                                                                    | 情報          |                                                   |  |  |  |
| ネットワーク設定                                                                                                    | 起動時刻        | 2017/01/18 16:44:49                               |  |  |  |
| WANI<br>有価LAII<br>ルーディノブ<br>VPN<br>リモートアクセス<br>有価<br>セキュリティ教室<br>レキュリティ教室<br>レキュリティ教室<br>レキュリティ教室<br>レキュリティ教室<br>レキュリティ教室<br>レキュリティ教室<br>レキュリティ教室<br>セキュリティ教室<br>セキュリティ教室<br>セキュリティ教室<br>セージーンクレンク<br>した。<br>クロークレンク<br>レーング<br>レーング<br>レーン<br>レーン<br>レーン<br>レーン<br>レーン<br>レーン<br>レーン<br>レーン | 補器コード       | 200019                                            |  |  |  |
|                                                                                                    | WAN P7FUR   | 192.168.1 226 / 255.255.255.0<br>00.80.6d8d.97.62 |  |  |  |
|                                                                                                    | グートウェイ      | 192 168 1 253                                     |  |  |  |
|                                                                                                    | 有線LANIPアドレス | - / -<br>008064849783                             |  |  |  |
|                                                                                                    | 動作モード       | プリッジモード                                           |  |  |  |
| プリッジ撤定<br>メンテナンスアドレス                                                                                                    |             | VPW情報 リモートアクセス情報                                  |  |  |  |
| アクセス許可リスト<br>情報                                                                                                    |             | (証明書ダウンロード                                        |  |  |  |
| 82                                                                                                    |             |                                                   |  |  |  |

### ②右上の『インストール』をクリックします。

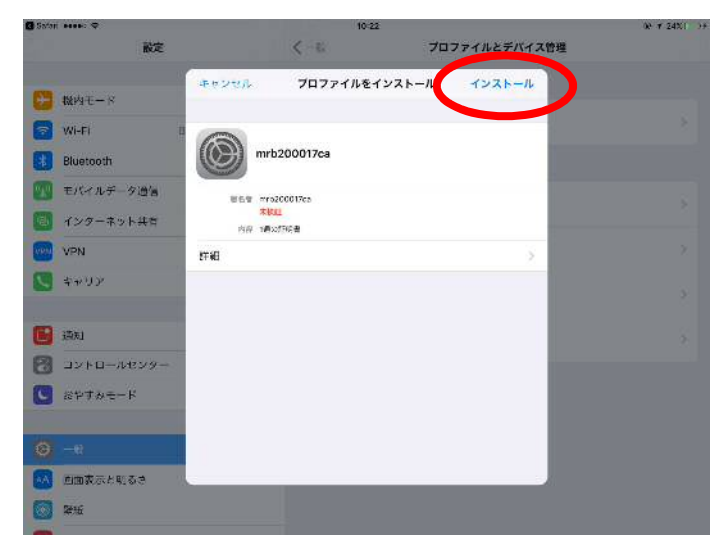

③端末にパスワードをかけている場合は入力画面が出ますので、 それを入力します。

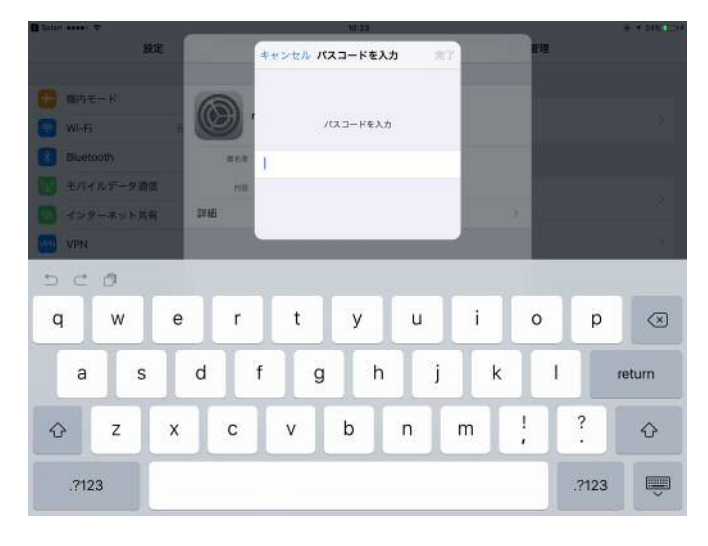

### ④『インストール』をクリックします。

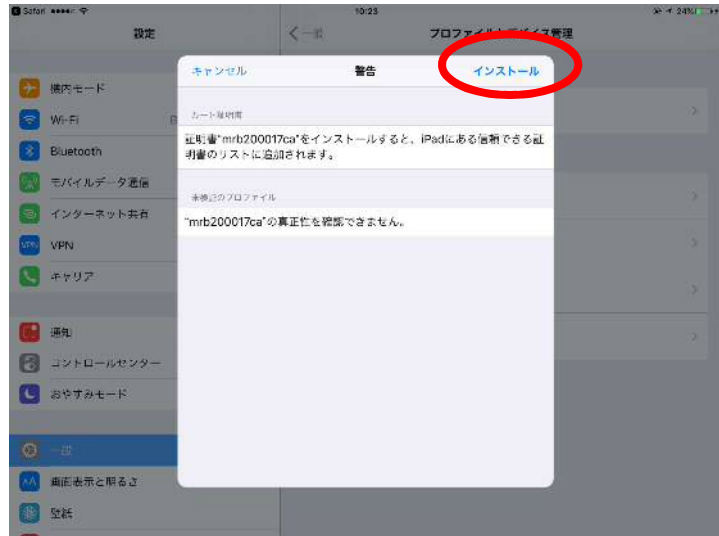

#### ⑤『完了』をクリックして、証明書のインストールは完了です。

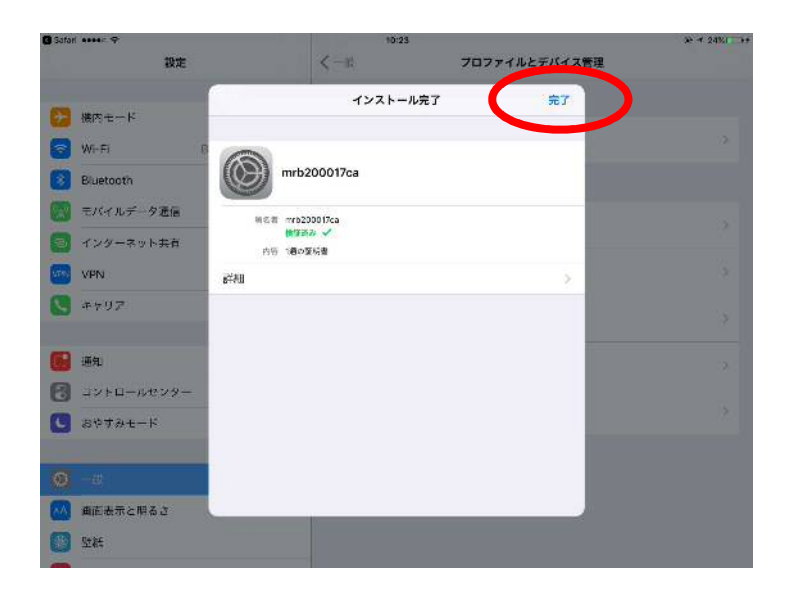

### 3.証明書の適用

ダウンロードしたMRBの証明書を端末にインストールします。

※iOSのバージョンが10.3以降の場合、必要となる操作です。

#### ①『設定』をタップします。

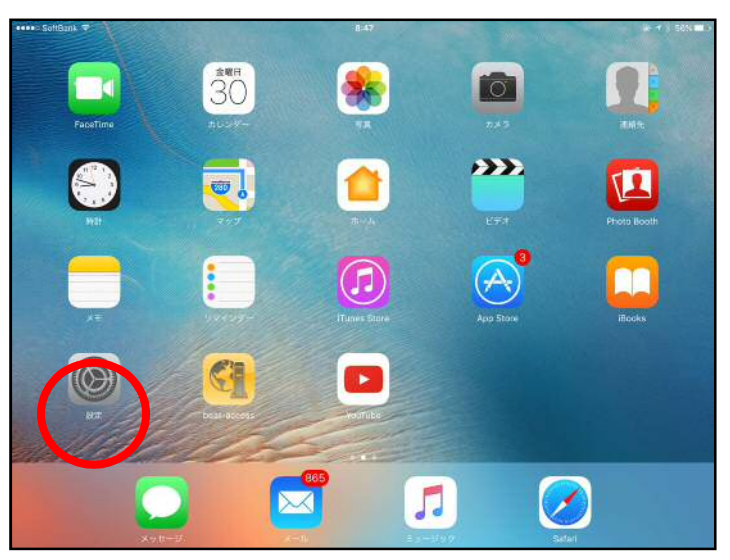

### ②右側上部にある『情報』をタップします。

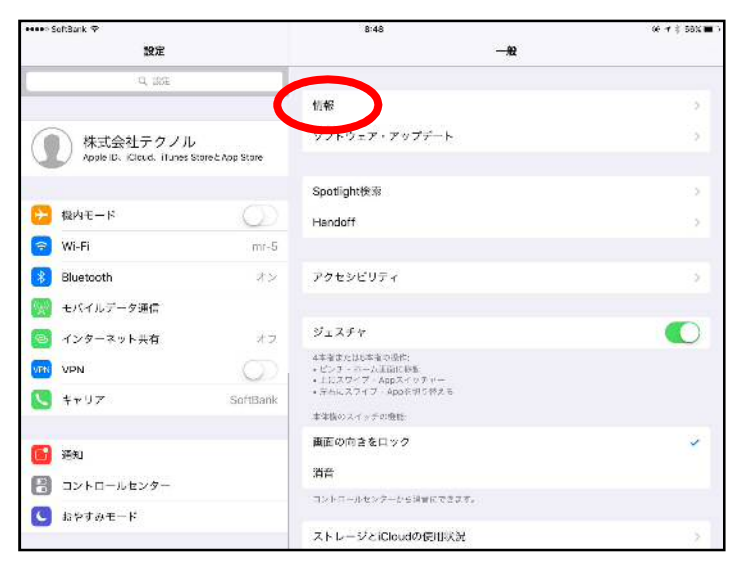

### ③右側下部にある『証明書信頼設定』をタップします。

| ••••• SoftBank ♥                                       |          | 8:48                | (é 7 \$ 58X)        |
|--------------------------------------------------------|----------|---------------------|---------------------|
| 設定                                                     |          | <b>≺</b> - <i>m</i> | 情報                  |
| Q, IRE                                                 |          | バージョン               | 10.3.1 (14E304)     |
| Q 株式会社テクノル<br>Apple IS. Kleud. illunes StateとApp State |          | キャリア                | ソフトバンク 28.0         |
|                                                        |          | モデル                 | MD523J/A            |
|                                                        |          | シリアル香号              | DMPKFG6EF18W        |
| ► 税内モード                                                | $\odot$  | データ通信契約番号           | 08031786356         |
| 🛜 Wi-Fi                                                | mr-5     | WI-FIアドレス           | CC:78:5F:CB:95:AD   |
| 8 Bluetooth                                            | オン       | Bluetooth           | CC:78:5F:CB:95:AE   |
| 🕎 モバイルデータ通信                                            |          | IMEI                | 99 000308 191519 7  |
| 🧧 インターネット共有                                            | オフ       | ICCID               | 8981200013620280341 |
| NEN NEN                                                | 0        | MEID                | 99000308191519      |
| K ++U7                                                 | SoftBank | モデムファームウェア          | 11.51.00            |
| <b>[]</b> 语知                                           |          | 法律に基づく情報            | 3                   |
| 📳 コントロールセンター                                           |          | $\frown$            |                     |
| ■ おやすみモード                                              |          | 証明書信頼設定             | >                   |

### ④【2.証明書のインストール】でインストールした 証明書のスイッチをONにします。

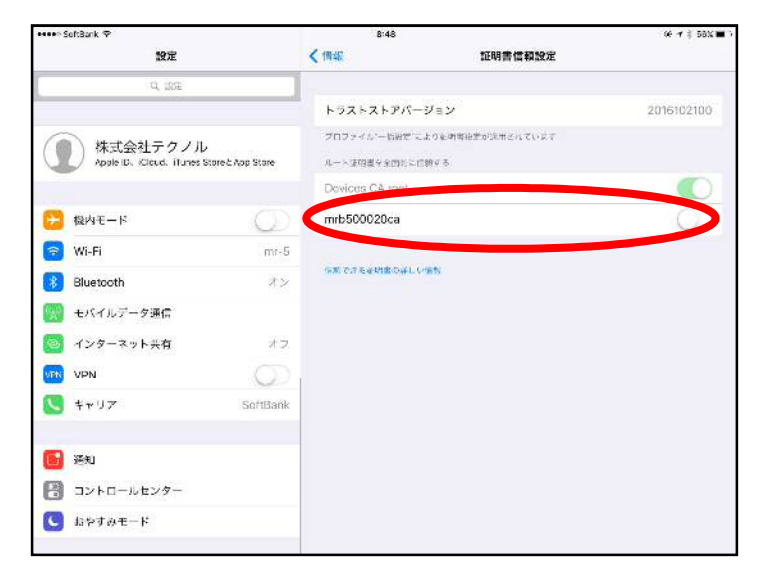

### ⑤ポップアップが表示されますので、 『続ける』をタップして、設定は完了です。

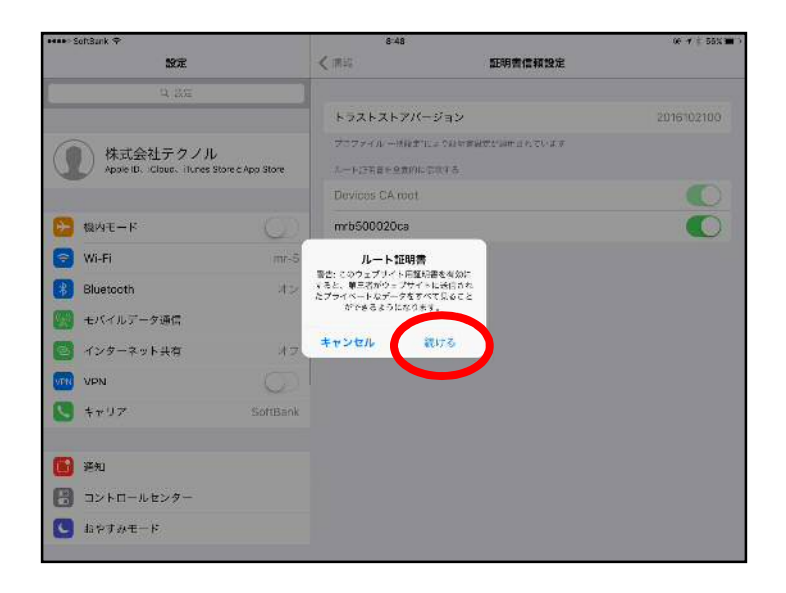